# IKT-BASERT EKSAMEN BRUKERVEILEDNING FOR KANDIDAT

Versjon 1.15

Utdanningsdirektoratet 30. oktober 2013

## Innhold

| 1. | Innlogging                                             | . 2 |
|----|--------------------------------------------------------|-----|
| 2. | Innlogging via FEIDE for de skoler bruker dette        | . 2 |
| 3. | Identifisering                                         | . 3 |
| 4. | Hent eksamensoppgaven og opprett eksamensbesvarelse    | . 4 |
| 5. | Lever besvarelsen og sjekk at riktig fil er lastet opp | . 4 |
| 6. | Kvittering på innleverte besvarelsesfiler              | . 6 |
| 7. | Logg ut                                                | . 7 |

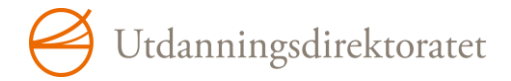

## 1. Innlogging

Skriv inn nettadressen **https://pgsa.udir.no** for å komme til innlogging.

|           |                                             |                                                                                                    | Bokmai Ny |  |  |  |
|-----------|---------------------------------------------|----------------------------------------------------------------------------------------------------|-----------|--|--|--|
| S-eksamen |                                             |                                                                                                    |           |  |  |  |
|           | Velkommen til PGS Prøvegiennomføringssystem |                                                                                                    |           |  |  |  |
|           | verköhnnen til i G                          | 5 i ibvegjennonnoringssystem                                                                                                    |           |  |  |  |
|           | Velg rolle                                  |                                                                                                    |           |  |  |  |
|           | Rolle                                       | Beskrivelse                                                                                                    |           |  |  |  |
|           | Kandidat                                    | For deg som skal ta eksamen                                                                                                    |           |  |  |  |
|           |                                             | where the second second s |           |  |  |  |

- Trykk på lenken "*Kandidat"* for å starte.
- Alle kandidater har fått utlevert et A4-ark med påloggingsinformasjon, f. eks:

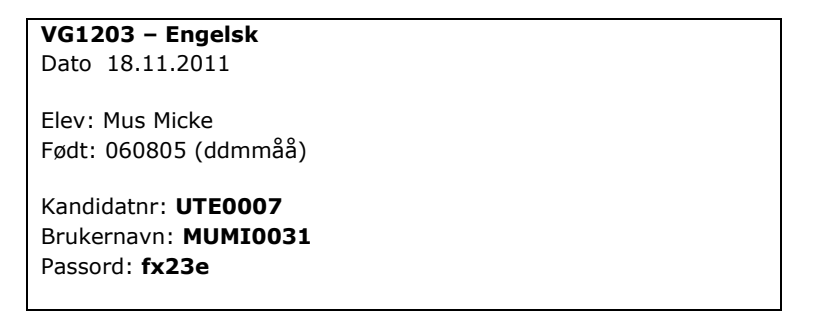

 Logg inn ved å skrive tildelt brukernavn og passord. Hvis du bruker FEIDEpålogging, gå til pkt. 2, hvis ikke går du direkte til pkt. 3 – Identifisering.

| Logg inn   | Logg inn via Feide |
|------------|--------------------|
| Brukernavn | FEIDE              |
| Fortsett   | FEIDE              |

### 2. Innlogging via FEIDE for de skoler bruker dette

Hvis skolen bruker **FEIDE-pålogging** klikker du på ikonet «**FEIDE**» og logger inn med det brukernavnet og passordet du har fått tildelt fra Feide. For at FEIDE-pålogging skal fungere, må brukers korrekte fødselsnummer være registrert både i PAS og i FEIDE.

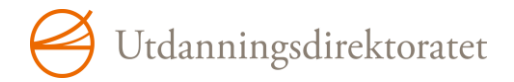

• Trykk på FEIDE-ikonet og velg tilhørighet i dialogboksen som kommer opp. Trykk på "*Hva er min tilhørighet"* hvis du trenger nærmere forklaring.

| Utdanningsdirektoratet              | English   Bokmål   Nynorsk   Sámegiella |
|-------------------------------------|-----------------------------------------|
| Velg tilhørighet<br>Aremark kommune | Hva er min tilhørighet?                 |
|                                     |                                         |

 Du føres nå videre til innloggingsboksen i FEIDE, skriv inn ditt Feide-brukernavn og passord og trykk på "Logg inn". Fortsett deretter til pkt. 3 – Identifisering.

| Pålogging gjennom     | Feide                                |                             |
|-----------------------|--------------------------------------|-----------------------------|
| PAS har bedt om at du | logger inn. Valgt tilhørighet er Tje | nesteleverandør. Endre?     |
| Brukerna              | avn asbjorn_elevg                    |                             |
| Pass                  | ord ••••                             |                             |
|                       | Logg inn                             |                             |
|                       |                                      | Glemt brukernavn og passord |

#### 3. Identifisering

• Når du har logget inn, kommer eksamensansvarlig rundt for å skrive inn gjeldende **dagspassord** og trykker på knappen "**Bekreft kandidatens identitet**".

| PGS-eksamen                                    |                                                                                 |                                     |  |
|------------------------------------------------|---------------------------------------------------------------------------------|-------------------------------------|--|
| 1. Logg inn                                    | Identifisering                                                                  |                                     |  |
|                                                | For å fortsette innlogging må eksar                                             | ensansvarlig taste inn dagspassord. |  |
| 2 Identifi-                                    | Kandidatens navn                                                                | Mus Micke                           |  |
| sering                                         | Fødselsdato                                                                     | 06.08.1905                          |  |
|                                                | Skole                                                                           | Uten skoletilhørighet i Oslo        |  |
| 3. Hent<br>oppgaven<br>4. Lever<br>besvarelsen | Dagspassord<br>Bekreft kandidatens identi<br>Hvis eksamensansvarlig har autenti | et<br>sert deg klikk på "Gå videre" |  |
| besitereisen                                   | Gå videre                                                                       |                                     |  |
| . Se kvittering                                |                                                                                 |                                     |  |
|                                                |                                                                                 |                                     |  |

• Hvis eksamensansvarlig **på forhånd har bekreftet identiteten din i PGS**, kommer du direkte til skjermbildet for henting av eksamensoppgaven straks du har skrevet inn riktig brukernavn og passord.

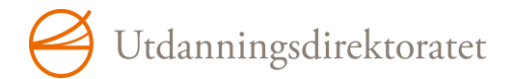

#### 4. Hent eksamensoppgaven og opprett eksamensbesvarelse

• Trykk på den **blå lenken med oppgavenavnet** for å åpne filen med eksamensoppgaven, lagre filen på et område på maskinen din.

| e Utdanningsdire        | ektoratet |                              | INNLOGGET Johan C. Vedlegg<br>SKOLE Bolteløkka skole | Logg ut<br>Bokmål Nynorsk |
|-------------------------|-----------|------------------------------|------------------------------------------------------|---------------------------|
| PGS-eksamen             |           |                              |                                                      |                           |
| 1. Logg inn             | Her kan d | u laste ned eksamensoppgaven |                                                      |                           |
|                         | Navn      | Eksamen                      |                                                      |                           |
| 0 Idontifi              | Start     | 19.05.2010 09.00             |                                                      |                           |
| sering                  | Slutt     | 19.05.2010 14.00             |                                                      |                           |
|                         | Oppgaven  | EVV-2010MAT1003 F01S.pdf     |                                                      |                           |
| 3. Hent<br>oppgaven     |           |                              |                                                      |                           |
| 4. Lever<br>besvarelsen |           |                              |                                                      |                           |
| 5. Se<br>kvittering     |           |                              |                                                      |                           |

- Deretter åpner du et tekstbehandlingsdokument, et regneark og/eller eventuelle andre dokumenter du trenger for å svare på eksamensoppgaven.
- Opprett besvarelsen din og lagre den lokalt på maskinen eller på det filområdet du får anvist av skolen. Dokumentnavn kan for eksempel være prøvekode og kandidatnummer, skolen informerer nærmere om dette. **Husk å lagre ofte.**

#### 5. Lever besvarelsen og sjekk at riktig fil er lastet opp

Når du er klar til å levere besvarelsen, lagrer du siste versjon av dokumentet.

- NB! Hvis besvarelsen er større enn 10 MB må den zippes før levering!<sup>1</sup>
- Velg punktet "*Lever besvarelsen"* i venstremenyen.
- I dialogboksen trykker du på knappen "Bla gjennom".. (Browse..) for å finne besvarelsesfilen du lagret lokalt på maskinen din. Filnavn og plassering vises i boksen "Bla gjennom". Den sist lagrede versjonen av besvarelsen blir lastet opp. (Fiktive filnavn er brukt i illustrasjonene.)

<sup>&</sup>lt;sup>1</sup> Merk at det er gjort unntak for fagkoden REA3015, Informasjonsteknologi 2. hvor størrelsen på hver fil kan være opp til 30MB.

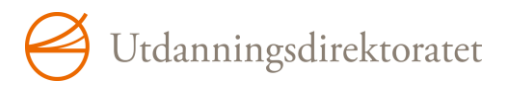

| and the second second second second second second second second second second second second second second second |                                                                                             |                                                                                                    |                                                                                                    |
|----------------------------------------------------------------------------------------------------|---------------------------------------------------------------------------------------------|----------------------------------------------------------------------------------------------------|----------------------------------------------------------------------------------------------------|
| 1. Logg inn<br>2. Identifi-                                                                                      | Lever besv<br>Velg Bla gjennov<br>har lastet opp fi<br>Deretter velger<br>mulighet til å he | Varelsen<br>m og finn besvare<br>lene som utgjør din<br>du Lever. Dersom el<br>nte tilbake del 1 ett<br>reversk konstroll på e | tisen du vil levere på din datamaskin. Velg riktig fil og døretter Last opp. Når du<br>besvarelse må du laste de ned igjen og kontrollere at du har valgt riktig filer.<br>scamen består av to prøvedeler, en med og en uten hjølpemidler, vil du ikke ha<br>er å demne er levert.                                                                              |
| (1997) (98)                                                                                                    | bet er ikke elek                                                                            | adrisk kontrol på s                                                                                                    | out-to, bette kolu olieles pa dell'enkelle skole.                                                                                                    |
| 3. Hent                                                                                                    | NB: Desvareise                                                                              | ISTUEF KAN IKKE VA                                                                                                    | re storre enn 10 Mb.                                                                                                    |
| oppgaven                                                                                                    | Navn                                                                                        | Eksamen                                                                                                    |                                                                                                    |
|                                                                                                    | Start                                                                                       | 08.03.2012 08.                                                                                                    | 00                                                                                                    |
| 4. Lever                                                                                                    | Slutt                                                                                       | 08.03.2012 18.                                                                                                    | 00                                                                                                    |
| besvarelsen                                                                                                    | Status                                                                                      | Åpen                                                                                                    |                                                                                                    |
|                                                                                                    |                                                                                             | C:\ARKIVKLAD                                                                                                    | DEMAPPE/Dette er en besvarelse AR doco Browse. Lait opp<br>kumentet for du laster det opp.                                                                                                    |
|                                                                                                    |                                                                                             | Lene                                                                                                    | Message from webpage   Har du husket å lagre de siste endringene i dokumentet før du<br>laster det opp?   Vær oppmerksom på at det er det sist lagrede dokumentet på<br>maskinen din som vil bli lastet opp.   Etter at du har lastet opp dokumentet må du klikke på filnavnet<br>og åpne det for å sjekke at du har lastet opp riktig dokument ti<br>serveren. |

- Når du har valgt filen, vises en dialogboks som minner deg på at det er den sist lagrede versjonen av dokumentet som vil bli lastet opp. Dialogboksen informerer deg også om at du må laste ned dokumentet igjen for å forsikre deg om at du leverer riktig dokument.
- Trykk på knappen "*Last opp"*.

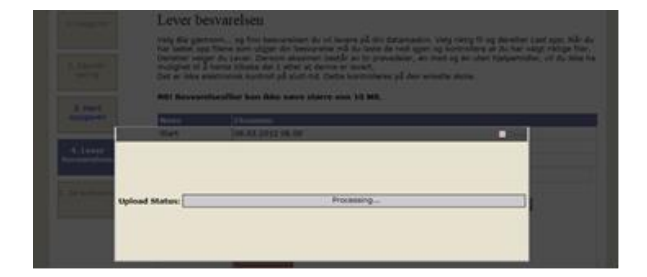

Når filen er lastet opp, klikker du på den blå lenken med filnavnet, åpner dokumentet og sjekker at riktig fil er lastet opp. Du vil nå se at det røde ikonet under "*Last ned*" blir grønt og du vil se at den røde kanten rundt "*Lever*"-knappen blir grønn, dvs. at alt er klart for å levere besvarelsen hvis du selv er sikker på at riktig fil(er) og versjon er lastet opp.

| ingig duel | Lever best                                               | varelsen                                                                                                    |                                                          |                  |           |
|------------|----------------------------------------------------------|----------------------------------------------------------------------------------------------------|----------------------------------------------------------|------------------|-----------|
|            | Veig Bla genino                                          | n og finn besvarelsen du vil levere på d                                                                                              | n datamaskin. Velg riktig fi                             | l og deretter La | st opp. N |
| arry       | Deretter velger<br>mulighet til I to<br>Det er ikke elek | du Lever. Derson eksamen består av to p<br>erte tilbake del 1 atter at denne er levert<br>tronsk kontrol på slutt tid. Dette kontrole | ravedelar, én med og en ut<br>eres på den arkette skole. | en hjelpernidler | , vi du i |
| ware gaven | NBI Berwarels                                            | esfiler kan ikke være større om 10 HB                                                                                                 |                                                          |                  |           |
|            | Start.                                                   | 06.03.2012 06.00                                                                                                    |                                                          |                  |           |
| -          | Slutt                                                    | 06.03.2012 18:00                                                                                                    |                                                          |                  |           |
| nham       | Status                                                   | Apen                                                                                                    |                                                          |                  |           |
|            | Besvareiber                                              | Finant                                                                                                    | Levernpridspunkt                                         | Lastet red       |           |
| -          |                                                          | Dette, et. et. besuarature, Alf, doca                                                                                                 | 98.03.2012 10.22                                         | 0                | 1000      |
|            |                                                          | Dette er også en bezvareter dock                                                                                                    | 06.03.2012 10.24                                         | 0                | 1770      |
|            |                                                          | Last top et nytt dokument                                                                                                    |                                                          |                  |           |
|            |                                                          |                                                                                                    | from:                                                    | Cash Lines       |           |
|            |                                                          | musical dispression documentation and laster                                                                                          | - det app.                                               |                  |           |
|            |                                                          |                                                                                                    |                                                          |                  |           |

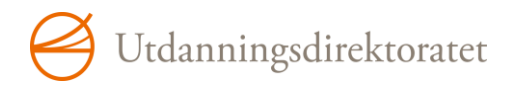

- Har du lastet opp feil fil eller en versjon av filen hvor de siste endringene ikke er blitt lagret, trykker du på knappen "*Slett fil*". Filen som ble feilaktig lastet opp blir nå fjernet, og du kan laste opp en ny fil ved å gjenta "*Bla gjennom*" og "*Last opp*" fil. (Hvis du prøver å laste opp en filtype som ikke er tillatt, vil en rød informasjonstekst vises under filnavnet.) Hvis du prøver å velge en fil med ~ eller \$ i filnavnet vil du få et varsel om at du sannsynligvis prøver å laste opp en temporær fil.
- Besvarelsesfilen(e) er nå lastet opp, filnavn og leveringstidspunkt vises i skjermbildet. I dette eksempelet er det levert 2 besvarelsesfiler. Den første filen har kandidaten åpnet og kontrollert, fil nr. 2 har kandidaten ikke sjekket, den er fortsatt markert med rødt ikon og "*Lever*"-knappen er fortsatt markert med en rød kant. Kontroller fil nr. 2 slik at det røde ikonet og kanten rundt "*Lever*"-knappen endres til grønn.
- Trykk «Lever». Trykk deretter enten på "*Ferdig"* hvis du er sikker på at du har levert riktig eller på knappen "*Tilbake til levering"* for å gå tilbake til forrige skjermbilde.

|                 | T                                                                                                    | 2012/04 - 7012                                                                                                    |
|-----------------|----------------------------------------------------------------------------------------------------|----------------------------------------------------------------------------------------------------|
| gg inn          | Lever best                                                                                                    | vareisen                                                                                                    |
| entili-<br>ring | Velg <i>Bla gjenno</i><br>har lastet opp fi<br>Deretter velger<br>mulighet til å he<br>Det er ikke elek<br>NB! Besvarels- | m og finn besvarelism di vi llevere på din datamaskin. Velg niktig fil og deretter Last opp. Når di<br>lene som utgjør din besvareller på di Laste de ned bjør og kortoffere at du har valgt niktige filler,<br>du Lever. Dersom eksamtin beskår av to provedeller, én med og én uten hjelpemidler, vil du ikke h<br>tronsik kontroll på slutt-tid. Dette kontrolleres på den enkelte skole.<br>esfiller kan likke væres storre cen 10 M8. |
| Hent<br>Javen   | Novn                                                                                                    | Eksamen                                                                                                    |
|                 | Start                                                                                                    | 08.03.2012 08.00                                                                                                    |
| -               | Slutt                                                                                                    | 08.03.2012 18.00                                                                                                    |
|                 |                                                                                                    |                                                                                                    |
| relsen          | Status                                                                                                    | Åpen                                                                                                    |

#### 6. Kvittering på innleverte besvarelsesfiler

 Når du trykker på "*Ferdig"*-knappen får du se kvittering for innleverte besvarelsesfiler. Dersom datamaskinen din er tilknyttet en skriver, kan du skrive ut kvitteringen og ta den med som dokumentasjon på at du har fullført eksamen.

| PGS-eksamen             |                                                                  |                                                                      |                                                       |                                      |                        |
|-------------------------|------------------------------------------------------------------|----------------------------------------------------------------------|-------------------------------------------------------|--------------------------------------|------------------------|
| 1. Logg inn             | Besvarelsen of<br>Din besvarelse blir n<br>vil, kan du skrive ut | e <b>r levert</b><br>nå sendt til sensor. N<br>kvitteringen ved å ti | Jedenfor ser du en kvit<br>rykke på <i>Skriv ut</i> . | tering som er en bekreftelse på at d | lu har levert. Hvis du |
| 2. Identifi-<br>sering  | Kvittering<br>Kandidatnummer                                     | UTE0008 har for eks                                                  | samen Test 02022011                                   | - SAM3012 TE SAM3012                 |                        |
| 3. Hent<br>oppgaven     | Næringslivsøkono                                                 | mi 2 V-2011 levert f                                                 | ølgende dokumenter:                                   |                                      |                        |
|                         | Prøvedel                                                         | Tidspunkt                                                            | Bekreftelseskode                                      | Filnavn                              |                        |
| 4. Lever<br>besvarelsen | Eksamen del 1                                                    | 14.13<br>2. februar 2011                                             | ZG932D                                                | Testoppgave REA3024.doc              |                        |
|                         | Skriv ut                                                         |                                                                      |                                                       |                                      |                        |
| 5. Se<br>kvittering     | Du kan nå logge deg                                              | g ut av systemet.                                                    |                                                       |                                      |                        |

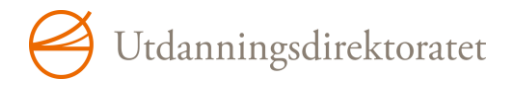

### 7. Logg ut

• Når du er sikker på at du vil logge ut, trykker du på lenken "Logg ut"

| Itdanningsdirektoratet                                                                     | INNLOGGET Johan C. Vedlegg<br>SKOLE Bolteløkka skole | Logg ut<br>Bokmål Nynorsk |
|--------------------------------------------------------------------------------------------|------------------------------------------------------|---------------------------|
| PGS-eksamen                                                                                |                                                      |                           |
| Logg ut<br>Hvis du logger deg ut, må du logge deg inn igjen for å kunne gå videre. Logg ut |                                                      |                           |
| For å fortsette uten å logge ut, trykk <u>her.</u>                                         |                                                      |                           |

 Har du logget deg ut ved en feil, kan du komme tilbake i arbeidsflyten ved å trykke på lenken <u>her</u> for å gå tilbake til en samleside som viser hvor langt du er kommet i arbeidsprosessen og hva du har tilgang til i PGS. Hvis du er kommet for langt i arbeidsprosessen til å kunne gjøre endringer, ta kontakt med eksamensansvarlig som vil kunne hjelpe deg.

| 😝 Utdanningsdirektoratet |                                                                                                    |                                                                                                | INNLOGGET Johan C. Vedlegg<br>SKOLE Bolteløkka skole | Logg ut<br>  Bokmål   Nynorsk |
|--------------------------|----------------------------------------------------------------------------------------------------|------------------------------------------------------------------------------------------------|------------------------------------------------------|-------------------------------|
| PGS-eksamen              |                                                                                                    |                                                                                                |                                                      |                               |
|                          | Kandidat<br>Under er det en liste over sider som du har tilgjengelig. Denne listen vil endre seg etter hvor langt du har<br>kommet i prosessen. |                                                                                                |                                                      |                               |
|                          | Identifisering                                                                                                    | Selv om du er logget inn, må eksamensans                                                       | ansvarlig identifisere deg.                          |                               |
|                          | Hent oppgaven                                                                                                    | Her kan du laste ned oppgaven. Du kan ikke laste ned oppgaven før selve eksamen har<br>begynt. |                                                      |                               |
|                          | Lever<br>besvarelsen                                                                                                    | Når du har skrevet ferdig besvarelsen, kan<br>levere besvarelsen.                              | du laste den opp. Dette er det                       | t samme som å                 |
|                          | <u>Se kvittering</u>                                                                                                    | På denne siden kan du skrive ut en kvitter                                                     | ing på at du har levert besvare                      | lsen.                         |